# **Eda** Evidence obchodních aktivit

## Proces prodejních kontraktů

Tento dokument obsahuje popis procesu prodejních kontraktů včetně ukázky typických kroků od potvrzené objednávky až po fakturaci.

#### Obsah:

| Struktura dat                        | 2  |
|--------------------------------------|----|
| Založení kontraktu                   |    |
| Základní údaje                       | 3  |
| Text kontraktu                       | 3  |
| Položky kontraktu                    | 4  |
| Úprava položek                       | 5  |
| Zadání dodávky ke kontraktu          | 6  |
| Základní údaje                       | 6  |
| Text dodacího listu                  | 6  |
| Položky dodávky                      | 6  |
| Zadání expedice položek              | 7  |
| Zadání faktury ke kontraktu          |    |
| Základní údaje                       |    |
| Text faktury                         |    |
| Položky faktury                      |    |
| Zaúčtování zálohové faktury          | 9  |
| Vytvoření Storno faktury a Dobropisu | 10 |
| Zadání přijaté platby k faktuře      | 10 |
| Sledování stavu kontraktu            | 10 |
| Generování upomínek                  | 11 |
|                                      |    |

#### Autor a kontaktní osoba:

Tomáš Rosinský

Pohankova 15, Brno Tel: 606 746 325 email: <u>software@rosinsky.cz</u> www: <u>www.rosinsky.cz</u>

### Struktura dat

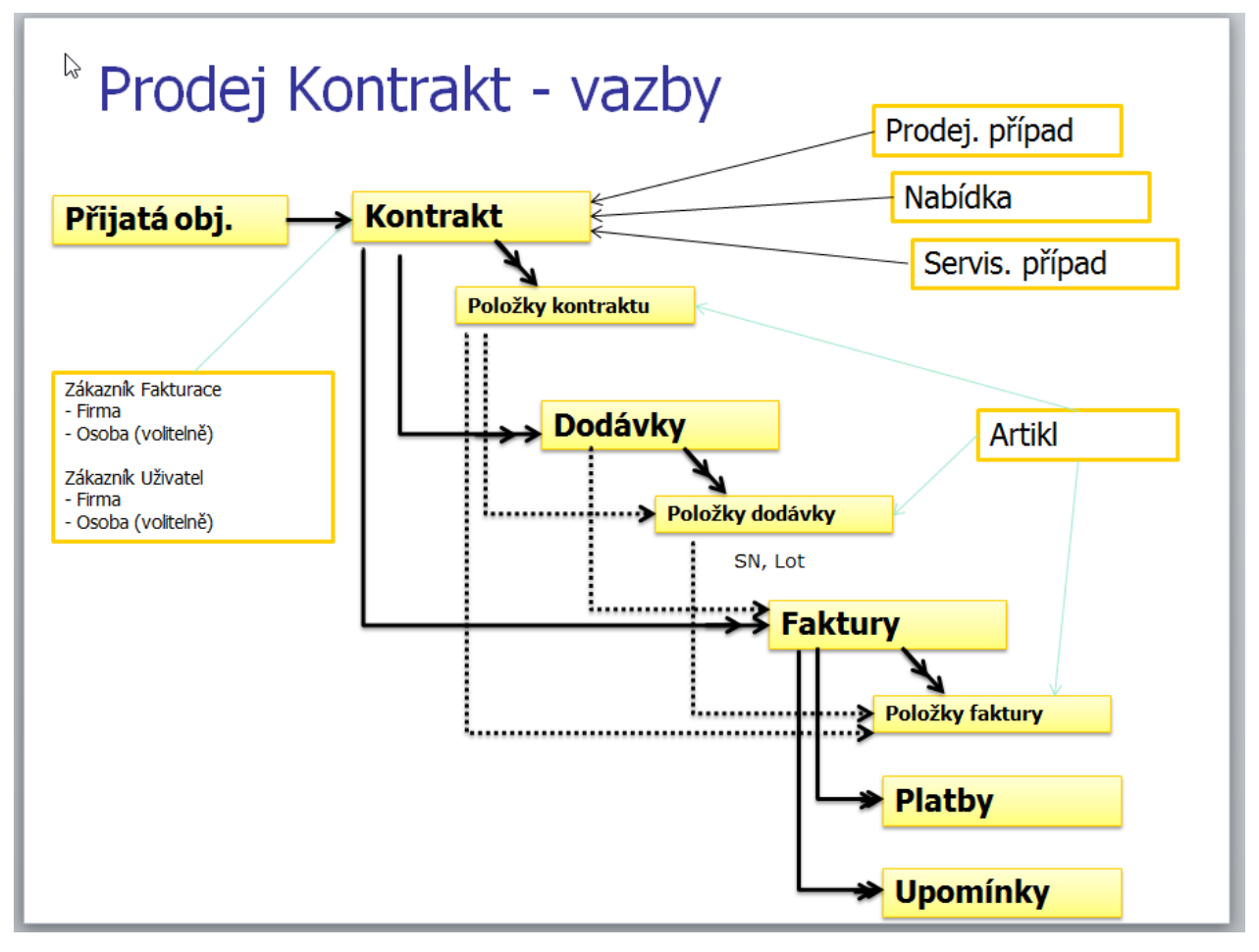

## Založení kontraktu

Kontrakt lze založit následujícími způsoby:

- jako prázdný přímo z pohledu kontrakty
- jako duplikát již existujícího kontraktu z pohledu kontrakty
- s předvyplněným zákazníkem z pohledu Firmy nebo Osoby
- s předvyplněnými údaji (zákazník, typ, vazby) z pohledu Případ, Nabídka, Zápůjčka nebo Přijatá objednávka
- s předvyplněnými údaji (zákazník, typ, vazby) ze Servisu

### Základní údaje

- zadejte identifikaci kontraktu, číslo kontraktu lze vygenerovat pomocí tlačítka Nový nebo bude vygenerováno automaticky při uložení
- vyhledejte a vyberte zákazníka pro fakturaci a zákazníka jako uživatele, po výběru zákazníka je načtena jazyková varianta a měna z nastavení firmy, jinak je nutné toto zadat ručně
- pokud se jedná o Leasing a bude se fakturovat leasingové firmě, zatrhněte před výběrem zákazníka pole Leasing, pak u zákazníka pro fakturaci budou nabídnuti zákazníci z kategorie Leasing
- zadejte číslo objednávky zákazníka a další volitelné údaje
- kontrakt uložte

#### Text kontraktu

- v záložce Texty můžete zadat záhlaví a zápatí kontraktu (např. podpis, podmínky apod.)
- záhlaví a zápatí lze načíst z předdefinovaných textů
- právě zadaný text záhlaví a zápatí lze uložit jako výchozí text pro nové záznamy (platí pro daného uživatele)
- svislá čára označuje místo zalomení textu v tištěném reportu
- dlouhé texty lze otevřít v extra okně přes celou obrazovku, popř. lze vložit formátovací znaky, vše pomocí tlačítek v pravém horním rohu položky

Načist, přidat text, Použít pro nové záznar v 🖪 🗊

## Položky kontraktu

v záložce položky kontraktu vyberte a zadejte seznam položek, pokud je kontrakt vytvořen na základě nabídky, jsou položky automaticky načteny, případně je lze načíst ručně

## položka z katalogu artiklů

tlačítkem <u>+ Artikl</u> vyhledejte a přidejte položku z katalogu artiklů

## nebo použijte rychlé vložení artiklu podle kódu

- vložte novou položku tlačítkem <u>Nový</u> nebo přechodem na nový řádek v mřížce s položkami šipkou dolů
- $\circ~$ do sloupce Kód položky zadejte hledaný kód
- klikněte na tlačítko … v buňce nebo zmáčkněte <u>Ctrl+Enter</u>
- ice nebo <u>1 Txt</u> SA1500
- pokud je daný kód nalezen, je automaticky vložena položka artiklu, pokud je nalezeno více položek, je zobrazen seznam s možností výběru
- po přidání bude automaticky načten lokalizovaný popis artiklu dle zvolené jazykové varianty kontraktu (pokud není v katalogu zadáno, použije se výchozí popis)
- dále je načtena jednotková cena položky
- počet kusů je přednastaven na prodejní množství
- DPH je nastaveno dle skupiny DPH u artiklu a aktuální sazby k datu objednávky v definici DPH, lze ručně upravit
- pokud v ceníku artiklu není zadána prodejní cena, je nutné ji zadat ručně přímo v kontraktu, pokud je více prodejních cen, je možné ručně vybrat aktuální, v případě ceny v jiné měně je tato automaticky přepočtena podle zadaného kurzu v definici měn
- následně je možné upravit počet kusů a cenu za MJ
- ke každé položce je také možné zadat slevu v %

### textová položka

- tlačítkem <u>+ Text</u> lze načíst z definice předpřipravených textů požadovaný text
- tlačítkem <u>Nový</u> lze zadat nový prázdný záznam a zadat text ručně

### suma bloku položek s možností doplňkové slevy

- tlačítkem + Suma zadejte sumární položku
- ručně lze upravit předvyplněný text sumy (nebo lze v globální konfiguraci nastavit jiný požadovaný text globálně pro všechny uživatele)
- ručně lze zadat % slevu za daný blok, popř. lze zadat přímo absolutní slevu do sloupce cena (nutno zadat zápornou hodnotu)
- po zadání slevy je v poli Cena za MJ suma celého bloku, v poli Cena je vypočtená či zadaná sleva (v tištěném reportu je to zobrazeno pod sebou)
- z hlediska výpočtu DPH je nutné v rámci jednoho slevového bloku využívat jen jednu sazbu DPH (jinak program vypíše upozornění)

### zalomení stránky

• tlačítkem + Zalomení zadejte nucené zalomení stránky

#### položky ze servisu

 pokud se jedná o kontrakt napojený na servisní případ, je možné tlačítkem <u>+ Servis</u> automaticky do kontraktu načíst ceny za dobu opravy, cestovné , dopravu a přepravu dle zadaných údajů v servisním případu

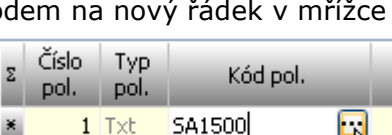

### Úprava položek

pod seznamem položek jsou panely umožňující:

- editaci popisu položky včetně možnosti zobrazení v nezávislém okně
- nastavení formátu položky
- změna pořadí položek, přečíslování položek (nastaví se pouze u položek, které již mají vyplněné číslo), hromadné změny položek (nastavení slevy, DPH, odstranění)

| E  | W Prode       | j - Kont     | rakty - prohlí          | žení záznar        | mu                       |            |                                                  |                   |                                                                  |                                                              |                                                                                                    |                         |                                  |                              |                                                            |                                       |     | ) ×                                                                |
|----|---------------|--------------|-------------------------|--------------------|--------------------------|------------|--------------------------------------------------|-------------------|------------------------------------------------------------------|--------------------------------------------------------------|----------------------------------------------------------------------------------------------------|-------------------------|----------------------------------|------------------------------|------------------------------------------------------------|---------------------------------------|-----|--------------------------------------------------------------------|
|    |               |              |                         | 19.05.2            | 016 - 20160016           | / Ing. 1   | fomáš R                                          | osinsl            | cý, IČO:7                                                        | /2448                                                        | 482, Pohanko                                                                                                    | va 40/15                | ō, Brno, (Serv                   | /is)                         |                                                            | Infor                                 | mac | e o záznamu                                                        |
|    | Základr       | í údaje      | Texty, p                | oznámky            | Položky kontraktu        | Dodá       | vky a stav                                       |                   | Faktury a s                                                      | stav                                                         | Zůstatky a zi                                                                                                    | sk                      | Soubory                          |                              |                                                            |                                       |     |                                                                    |
| Σ  | Číslo<br>pol. | Typ<br>pol.  | Kód pol.                |                    | Název pol.               |            | Popis pol.                                       | Artikl            | Počet<br>MJ                                                      | СМ                                                           | Cena za MJ                                                                                                    | Sleva %                 | Cena                             | DPH %                        | Cena s DPH                                                 | Položka<br>uzavřena                   | ^   | Digenvit.                                                          |
|    | 1             | Art          | 1249777                 | adaptér s          | eurolištami k uchycení j | příslušens |                                                  | Artikl            | 1,0                                                              | ks                                                           | 15 000,00                                                                                                    | 8,0                     | 13 800,00                        | 21,0                         | 16 698,00                                                  |                                       |     | opravic                                                            |
|    | 2             | Art          | SERFS                   | Redukce k          | odsávačce kouře (10 ł    | ıs v balen |                                                  | Artiki            | 3,0                                                              | ks                                                           | 1 500,00                                                                                                    | 8,0                     | 4 140,00                         | 21,0                         | 5 009,40                                                   |                                       |     | Nový<br>Duplikovat<br>Odstranit<br>Uložit<br>Storno<br>+<br>Artikl |
|    |               |              |                         |                    |                          |            |                                                  |                   |                                                                  |                                                              |                                                                                                    |                         |                                  |                              |                                                            | ,                                     | ~   | +                                                                  |
| s  | tav vybra     | aného ar     | tiklu: <b>4</b> na skla | dě / <b>0</b> nako | upeno a nedodáno / 1     | prodáno    | a nedodán                                        | 0                 |                                                                  | _                                                            |                                                                                                    |                         |                                  |                              |                                                            | /                                     |     | Suma                                                               |
|    | Popis pol     | :            | Popis vi                | vbrané polož       | ky                       |            | Tučně<br>Podtržen<br>Vlevo<br>Uprostře<br>Vpravo | žky 🔳<br>ně<br>:d | Posunout<br>Nastavit h<br><u>Načíst</u> pok<br><u>Načíst</u> pok | Úpravy<br>nahoru<br>romadr<br>ožky z j<br>ožky z r<br>vybran | y položek [<br>, dolů, přečíslovat<br>ně: <u>Slevu, DPH</u><br>jiného kontraktu<br>nákup. objednável<br>nákup. objednável | ∑ DPF<br>21%<br>▶ Celka | d Celkem<br>17 940<br>em 17 940, | Suma po<br>Sun<br>,00<br>,00 | oložek<br>na DPH Celken<br>3 767,40 :<br>3 <b>767,40 2</b> | Kč<br>IS DPH<br>21 707,40<br>1 707,40 | •   | Zalomení<br>T nabídky                                              |
| Př | edchozí       | →<br>Následu | nicí                    |                    |                          |            |                                                  |                   |                                                                  |                                                              |                                                                                                    |                         |                                  |                              | т                                                          | isk. sestavv                          | ,   | Zavřít                                                             |

### Zůstatky a zisk

V záložce Zůstatky a zisk se k jednotlivým položkám kontraktu zobrazí Zůstatek kusů na skladech pro prodej, průměrná nákupní cena z ceníku a vypočtený zisk, a pokud se k danému SN nebo Lotu nalezne i nákupní objednávka s fakturou, pak se zobrazí reálná nákupní cena dle faktury a reálný zisk.

Pokud se nákupní cena v ceníku nenajde, je pole s cenou a ziskem prázdné a nepočítá se do celkového zisku (pro artikly typu Služba je nákupní cena pak nastavena na nulu a zisk se počítá). Všechny ceny pro výpočet zisku jsou vždy přepočteny na výchozí měnu.

## Zadání dodávky ke kontraktu

Dodávku lze založit následujícími způsoby:

- jako prázdnou přímo z pohledu dodávky, ale je nutné následně vyhledat kontrakt
- z pohledu kontrakt, u aktivního kontraktu zvolit akci + Dodávka
- přímo z editačního okna kontraktu ze záložky Dodávky a stav

K jednomu kontraktu může být libovolný počet dodávek

#### Základní údaje

- zadejte datum dodání, číslo dodacího listu lze vygenerovat pomocí tlačítka Nový nebo bude vygenerováno automaticky při uložení
- dodací list uložte

#### Text dodacího listu

- v záložce Texty můžete zadat záhlaví a zápatí dodacího listu
- záhlaví a zápatí lze načíst z předdefinovaných textů
- právě zadaný text záhlaví a zápatí lze uložit jako výchozí text pro nové záznamy (platí pro daného uživatele)
- svislá čára označuje místo zalomení textu v tištěném reportu
- dlouhé texty lze otevřít v extra okně přes celou obrazovku, popř. lze vložit formátovací znaky, vše pomocí tlačítek v pravém horním rohu položky

<u>Načíst, přidat</u> text, <u>Použít</u> pro nové záznan<mark>y 🖪 🗊</mark>

#### Položky dodávky

v záložce položky dodávky vyberte a zadejte seznam dodávaných položek

#### položka z kontraktu

- tlačítkem <u>+ Z kontraktu</u> zobrazte seznam objednaných a zatím nedodaných položek
- vyberte požadovanou položku, v dolní části okna se zobrazí počty kusů vybraného artiklu na skladech a je možné zvolit dodávaný kus
- u přístrojů bude vložen vždy jen jeden kus, pro dodání více kusů je nutné postup opakovat
- u materiálu bude do dodávky vložena položka s počtem dle kontraktu, popř. dle počtu na skladě pokud je menší, pro dodání více kusů z různých skladů či lotů je možné postup opakovat

#### položka z katalogu artiklů

tlačítkem <u>+ Artikl</u> lze zadat i položku nevázanou na kontrakt přímo z katalogu artiklů

#### nebo použijte rychlé vložení artiklu podle kódu

- vložte novou položku tlačítkem <u>Nový</u> nebo přechodem na nový řádek v mřížce s položkami šipkou dolů
- o do sloupce Kód položky zadejte hledaný kód
- klikněte na tlačítko … v buňce nebo zmáčkněte <u>Ctrl+Enter</u>

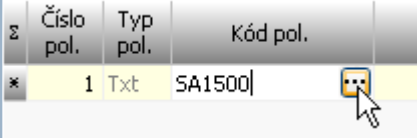

 pokud je daný kód ve skladech nalezen, je automaticky vložena položka artiklu, pokud je nalezeno více kusů, je zobrazen seznam s možností výběru

#### Výběrem konkrétního kusu do dodacího listu dochází k vyskladnění artiklu ze skladu.

Ze záložky položky dodávky lze zobrazit také historii dodávaného artiklu.

Pro případ odkupu je pod seznamem položek také funkce pro zadání odkupu přístroje, automaticky se zobrazí přesný popis procesu odkupu.

V seznamu dodaných kusů je kromě počtu odkoupených také zobrazen počet vrácených kusů na servis (pokud servis neskončí navrácením zboží zákazníkovi).

| 2 Prodej -       | Dodací li       | sty - prohlížer | ní záznamu                  |                 |            |        |                                                             |                                                                                              |                   |                                     |                 |                              |                                                                                                    |                                |                                 |
|------------------|-----------------|-----------------|-----------------------------|-----------------|------------|--------|-------------------------------------------------------------|----------------------------------------------------------------------------------------------|-------------------|-------------------------------------|-----------------|------------------------------|----------------------------------------------------------------------------------------------------|--------------------------------|---------------------------------|
|                  |                 |                 | 19.05.2016 - 2016           | 0001 / 201      | 60016,     | 19.05  | .2016, Ing. Tom                                             | áš Rosinský                                                                                  | (Bartošová        | i Jana,                             | MUDr.)          |                              |                                                                                                    | infor                          | nace o záznamu                  |
| Základní ú       | idaje           | Texty           | Položky dodávky             | Expedie         | œ          |        |                                                             |                                                                                              |                   |                                     |                 |                              |                                                                                                    |                                |                                 |
| Σ Z<br>kontraktu | Číslo pol.      | Kód pol.        | Název pol.                  |                 | Popis pol. | Artikl | Sériové číslo                                               | Lot                                                                                          | Počet MJ          | MJ                                  | Záruka<br>(měs) | Záruka<br>pozn.              | Ze skladu                                                                                                    | F ^                            | Upravit                         |
| ▶ 🗹              | ] .             | 1249777         | adaptér s eurolištami k uch | ycení příslušer |            | Artikl | 111111111111                                                |                                                                                              | 1,0               | ks                                  | 36              |                              | sklad                                                                                                    |                                |                                 |
|                  | 2               | ! SERFS         | Redukce k odsávačce kouře   | e (10 ks v bale |            | Artiki |                                                             | AAA                                                                                          | 3,0               | ks                                  | 36              |                              | sklad                                                                                                    |                                | Nový<br>Duplikovat<br>Odstranit |
| •                | Suma:           | 3               | 2                           |                 |            |        |                                                             |                                                                                              | <mark>4</mark> ,0 |                                     |                 |                              |                                                                                                    | , °                            | Uložit<br>Storno                |
|                  |                 |                 | Popis vybrané položky       |                 |            |        |                                                             | Dodaci                                                                                       | podmínky polož    | -                                   | Upravit         |                              | LÍpravy položek                                                                                                    | -                              | +                               |
| Popis pol.:      |                 |                 |                             |                 |            |        | ∑ Typ dodi Cena ces Cena prá Nástup tr Nútnost z Náhr. díty | ce v záruce<br>ce v záruce<br>ce v záruce<br>ch. v záruce<br>ch. v záruce<br>cáp. náhr. přís | idnota dodací p   | MJ<br>Kč/km<br>Kč/hod<br>hod<br>A/N |                 | Posu<br>Odsi<br>Ukáz<br>Odki | unout nahoru, dolů, přr<br>tranit <u>vybrané, všechn</u><br>zat historii <u>vybrané pol</u><br>oupit vybranou položku<br>lačítat i popis artiklů | ečíslovat<br>V<br>p <u>žky</u> | Z kontraktu<br>Artiki<br>Text   |
| Předchozí N      | ⇒<br>ásledující |                 |                             |                 |            |        |                                                             |                                                                                              |                   |                                     |                 |                              | Tisk                                                                                                    | . sestavy                      | Zavřít                          |

#### Zadání expedice položek

V záložce Expedice lze vytvořit záznam o expedici a následně k ní přiřadit dodávané položky (jednotlivě nebo hromadně).

K jedné dodávce může být zadáno více expedic.

Pro tisk potvrzení expedice se vždy použije ta, která nemá nastaveno pole Uzavřeno.

## Zadání faktury ke kontraktu

Fakturu lze založit následujícími způsoby:

- jako prázdnou přímo z pohledu faktury, ale je nutné následně vyhledat kontrakt
- z pohledu kontrakty, u aktivního kontraktu zvolit akci <u>+ Faktura</u>
- přímo z editačního okna kontraktu ze záložky Faktury a stav

K jednomu kontraktu může být libovolný počet faktur

#### Základní údaje

- zadejte datum vystavení, splatnosti, zdanitelného plnění a typ faktury (zda se jedná o proforma fakturu)
- splatnost faktury je po výběru kontraktu aktualizovaná dle zadané splatnosti u zákazníka (pokud je u zákazníka definovaná)
- číslo faktury lze vygenerovat pomocí tlačítka Nový nebo bude vygenerováno automaticky při uložení, variabilní symbol bude přednastaven dle čísla faktury, ale lze ručně změnit
- z kontraktu bude načtena jazyková varianta a měna
- Ize vybrat konkrétní dodací list, ke kterému je faktura připojená (není nutné)
- fakturu uložte

#### **Text faktury**

- v záložce Texty můžete zadat záhlaví a zápatí faktury
- záhlaví a zápatí lze načíst z předdefinovaných textů
- právě zadaný text záhlaví a zápatí lze uložit jako výchozí text pro nové záznamy (platí pro daného uživatele)
- svislá čára označuje místo zalomení textu v tištěném reportu
- dlouhé texty lze otevřít v extra okně přes celou obrazovku, popř. lze vložit formátovací znaky, vše pomocí tlačítek v pravém horním rohu položky

Načíst, přidat text, Použít pro nové záznany 🖪 🖬

#### Položky faktury

v záložce položky faktury vyberte a zadejte seznam fakturovaných položek

#### položka z kontraktu

- tlačítkem <u>+ Z kontraktu</u> zobrazte seznam dodávaných položek, je možné vybírat jen z již dodaných položek nebo ze všech z kontraktu
- v seznamu položek je i položka typu Suma, pokud v kontraktu byla použita (tím se zajistí přesun skupinové slevy z kontraktu do faktury)
- vyberte požadované položky (klikáním na levý fixní sloupec položek nebo pomocí tlačítka <u>Vybrat vše</u>
- do faktury budou vloženy položky s počtem dle dodávky či kontraktu, následně je možné počet kusů upravit dle skutečnosti

- POZOR pokud byla použita v kontraktu skupinová sleva zadaná v % a bude více faktur, je nutné tuto slevu použít u všech částečných faktur (pokud se fakturují položky z bloku slevy), tím se sleva použije pro všechny položky
- POZOR pokud byla použita v kontraktu skupinová sleva zadaná jako absolutní částka a bude více faktur, je nutné tuto slevu použít jen u jedné faktury, popř. ji ručně rozložit dle potřeby

#### položka z katalogu artiklů

tlačítkem <u>+ Artikl</u> lze zadat i položku nevázanou na kontrakt přímo z katalogu artiklů

#### nebo použijte rychlé vložení artiklu podle kódu

- vložte novou položku tlačítkem <u>Nový</u> nebo přechodem na nový řádek v mřížce s položkami šipkou dolů
- do sloupce Kód položky zadejte hledaný kód
- klikněte na tlačítko … v buňce nebo zmáčkněte <u>Ctrl+Enter</u>

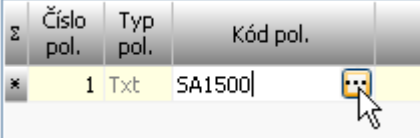

 pokud je daný kód nalezen, je automaticky vložena položka artiklu, pokud je nalezeno více položek, je zobrazen seznam s možností výběru

#### textová položka

- tlačítkem <u>+ Text</u> lze načíst z definice předpřipravených textů požadovaný text
- tlačítkem Nový lze zadat nový prázdný záznam a zadat text ručně

#### suma bloku položek s možností doplňkové slevy

- tlačítkem + Suma zadejte sumární položku
- ručně lze upravit předvyplněný text sumy (nebo lze v globální konfiguraci přímo nastavit jiný požadovaný) a požadovanou slevu stejně jako v kontraktu

#### Zaúčtování zálohové faktury

Pokud byla ke kontraktu zadána zálohová faktura, je možné následně ostrou fakturu zadat tímto postupem:

#### možnost 1/

- v pohledu faktury nalezněte zálohovou fakturu
- vyberte akci <u>Generovat ostrou fa</u>, po uložení faktury se načtou položky ze zálohové a zaplacená záloha

#### možnost 2/

- zadejte ručně položky ostré faktury
- pod seznamem položek zvolte akci <u>Načíst zaplacenou zálohu</u>, tím se do položek načte již zaplacená zálohová faktura (načítají se jen již uhrazené faktury)
- tlačítkem Zadat zaplacenou zálohu lze zadat zaplacenou částku ručně.

#### Vytvoření Storno faktury a Dobropisu

Ke kontraktu lze založit také Storno fakturu nebo Dobropis.

Dobropis je navázán na původní ostrou fakturu a po uložení je možno načíst položky z ostré faktury. Položky na dobropisu jsou vždy záporné. Po zkopírování či zadání položek lze v dialogu označit přiřazené položky z dodávky jako vrácené. Tím se označí položka v dodacím listu jako vrácená. V historii artiklu je vidět akce Prodáno-Vráceno.

Pro udržení souhlasu počtu kusů s kontraktem je nutné vrácené zboží znovu dodat v jiném dodacím listu nebo upravit položky kontraktu.

## Zadání přijaté platby k faktuře

Platbu lze založit následujícími způsoby:

- jako prázdnou přímo z pohledu platby, ale je nutné následně vyhledat fakturu
- z pohledu faktury, u aktivní faktury zvolit akci Platba
- přímo z editačního okna faktury ze záložky Platby a stav

K jedné faktuře může být libovolný počet plateb

U platby je možné zvolit hodnotu a účet.

Pokud po zadání platby je zůstatek k platbě nulový, je faktura označena jako zaplacená.

## Sledování stavu kontraktu

Stav kontraktu a jeho položek je možné vidět přímo v seznamu kontraktů v okně se seznamem položek nebo přímo v editačním okně kontraktu v záložce Dodávky a stav nebo Faktury a stav.

| l. | 201                                                              | 160017 29    | 9.05.2016 |          |            | Ing. Tomáš Ro | sinský, IČO:72448482, Pohankova                  |             |                  |           |               |   |
|----|------------------------------------------------------------------|--------------|-----------|----------|------------|---------------|--------------------------------------------------|-------------|------------------|-----------|---------------|---|
|    | 201                                                              | 160016 19    | 9.05.2016 | test1    |            | Ing. Tomáš Ro | sinský, IČO:72448482, Pohankova <mark>Bar</mark> | tošová Jana | a, MUDr., Inter  |           | 02.02.2       |   |
| Ī  | 201                                                              | 160013 18    | 3.05.2016 |          |            | Ing. Tomáš Ro | sinský, IČO:72448482, Pohankova Bar              | tošová Jana | a, MUDr., Interr |           |               |   |
|    | 201                                                              | 160009 17    | 7.03.2016 |          |            | Ing. Tomáš Ro | sinský, IČO:72448482, Pohankova Bar              | tošová Jana | a, MUDr., Interr |           |               |   |
| Ī  | 201                                                              | 160005 16    | 5.03.2016 |          |            | Ing. Tomáš Ro | sinský, IČO:72448482, Pohankova                  |             |                  |           |               | ~ |
|    | <                                                                |              |           |          |            |               |                                                  |             |                  |           | >             |   |
| Ī  |                                                                  |              |           | Ŀ        |            |               |                                                  |             |                  |           |               |   |
|    | Položky kontraktu (2) Dodací listy Dodané artikly Vydané faktury |              |           |          |            |               |                                                  |             |                  |           |               |   |
|    | Σ Detail                                                         | Položka uzav | Číslo po  | Typ pol. | Typ artikl | u Kód pol.    | Název pol.                                       | Popis pol.  | Objednáno ks     | Dodáno ks | Fakturováno 1 | ^ |
|    | Q.                                                               |              | 1         | Art      | Přístroj   | 1249777       | adaptér s eurolištami k uchycení pi              | ň 🗀         | 1,0              | 1         | 1             |   |
|    | О,                                                               |              | 2         | Art      | Materiál   | SERFS         | Redukce k odsávačce kouře (10 ks                 | s 🗆         | 3,0              | 3         | 3             | - |
|    |                                                                  |              |           |          |            |               |                                                  |             |                  |           |               |   |
|    |                                                                  |              |           |          |            |               |                                                  |             |                  |           |               | ~ |

| 🕬 Prodej - Kontrakt        | ty - prohlížení zázr         | namu     |              |                                           |                    |            |            |             |             | _             |                       |
|----------------------------|------------------------------|----------|--------------|-------------------------------------------|--------------------|------------|------------|-------------|-------------|---------------|-----------------------|
| R 1                        | 9.05.2016 - 201              | 160016   | / Ing. To    | omáš Rosinský                             | , IČO:724484       | 82, Pohank | ova 40/15  | , Brno, (Se | rvis)       | Inform        | <u>mace</u> o záznamu |
| Základní údaje             | Texty, poznámky              | Polož    | ky kontrakt  | tu Dodávky a                              | stav Fakt          | ury a stav | Zůstatky a | zisk        | Soubory     |               |                       |
|                            |                              |          |              | Dodáv                                     | ky ke kontraktu    |            |            |             |             |               | ₿                     |
| Σ Datum dodání             | Číslo dod. lis               | tu       | Pozn.        | Datum potvrzení                           | Číslo po           | tvrzení    | Dokončeno  |             |             | ^             | Zobrazit              |
| ▶ 19.05.2016               |                              | 20160001 |              |                                           |                    |            |            |             |             |               | Upravit               |
|                            |                              |          |              |                                           |                    |            |            |             |             |               | Lo                    |
|                            |                              |          |              |                                           |                    |            |            |             |             |               | Nový                  |
|                            |                              |          |              |                                           |                    |            |            |             |             | ~             | , Duplikovat          |
| <                          |                              |          |              |                                           |                    |            |            |             |             | >             |                       |
| "Položka Číslo             | Typ                          | R da     |              | St                                        | tav položek        | Decisoral  | Obiednáno  | Dedfeele    | Fakturováno | Na            |                       |
| <sup>2</sup> uzavřena pol. | Typ pol. artiklu             | Kod p    | <b>. loc</b> | Naze                                      | ev pol.            | Popis pol. | ks         | Dodano ks   | ks s        | skladě ks     |                       |
|                            | Art Pristroj<br>Art Materiál | SERFS    |              | adapter s eurolistar<br>Redukce k odsávač | ice kouře (10 ks v | / baler 🔲  | 1,0        | 3           | 3           | 17            |                       |
| _                          |                              |          |              |                                           |                    |            |            |             |             |               |                       |
|                            |                              |          |              |                                           |                    |            |            |             |             |               |                       |
|                            |                              |          |              |                                           |                    |            |            |             |             |               |                       |
|                            |                              |          |              |                                           |                    |            |            |             |             |               |                       |
|                            |                              |          |              |                                           |                    |            |            |             |             |               |                       |
|                            |                              |          |              |                                           |                    |            |            |             |             |               |                       |
|                            |                              |          |              |                                           |                    |            |            |             |             |               |                       |
| <                          |                              |          |              |                                           |                    |            |            |             |             | >             | ·                     |
| Zobrazit dodání polož      | <u>éek</u>                   |          |              |                                           |                    |            |            |             |             |               |                       |
|                            |                              |          |              |                                           |                    |            |            |             |             | <u> </u>      | <u>_</u>              |
| Předchozí Následující      |                              |          |              |                                           |                    |            |            |             | 1           | Tisk. sestavy | Zavřít                |

Hromadně stav všech kontraktů a jeho položek je možné zobrazit přímo z pohledu Kontrakty pomocí tlačítka <u>Položky kontr.</u>, a také je lze sledovat v okně Manažer - Prodej - položky.

| Plná nabídka     | + Nabí    | <b>ika funkcí</b><br>ve všech záznam | iech / Globální podmín           | Položky kontraktů dle sta                    | vu          | -                   | -         | _                     | ¥ -      |
|------------------|-----------|--------------------------------------|----------------------------------|----------------------------------------------|-------------|---------------------|-----------|-----------------------|----------|
| Osoby            | Hledat te | xt: v                                | poli: <u>více po</u><br>Kód pol. | olí způsob hledání:<br>✓ kdekoliv ✓ 🏦 Hledat | Jen<br>Take | artikly<br>é skryté | Sektor:   | Prodejce, O           | dı<br>≥≥ |
| V PSklad         | ?         | Rozdíly v dodání                     | Rozdíly ve faktur                | aci (kusy) Rozdíly ve fakturaci (ceny)       | Všechn      | y neukončené        | Ukončene  | é s rozdíly v dodání  | ••       |
|                  | 🗖 🔁       | , <b>XI 1I -</b> I                   | 🌾 🕶 🌾 🍸 🔸                        | 11 - 12   12 - 13   13 - 14   13             |             |                     |           | Načteno 93 zá         | iznamů.  |
| Zásoby (sklady)  | Σ Typ po  | l. Typ artiklu                       | Kód pol.                         | Název pol.                                   | Popis pol.  | Objednáno<br>ks     | Dodáno ks | Fakturován MJ<br>o ks | ^        |
| Expedice         | Art       | Přístroj                             | SAX6-EXP                         | X6 - digitální barevný ultrazvukový přístro  |             | 1,0                 | 0         | 0 ks                  |          |
| Aktivity         | Art       | Přístroj                             | PB-C2-8-N                        | 2-8 MHz širokopásmová konvexní sonda         |             | 1,0                 | 0         | 0 ks                  |          |
| Aktivity         | Art       | Přístroj                             | PB-EV4-9/10ED-N                  | 4-9 MHz širokopásmová intrakavitární son     |             | 1,0                 | 0         | 0 ks                  |          |
| V hakup          | Sum       |                                      |                                  | Doplňková sleva                              |             | 1,0                 |           | 0                     | a        |
| Dedes(list)      | Art       | Přístroj                             | SAR7LV-EXP                       | Medison R7 - digitální barevný ultrazvuko    |             | 1,0                 | 1         | 0 ks                  | 1        |
| Eaktury přijaté  | Art       | Přístroj                             | PB-KC2-8-N                       | 2-8 MHz širokopásmová konvexní sonda         |             | 1,0                 | 1         | 0 ks                  | -        |
|                  | Art       | Přístroj                             | PB-KL 34-9/10ED-N                | 4-9 MHz širokopásmová intrakavitární son     |             | 1,0                 | 1         | 0 ks                  |          |
| V Prodej         | Art       | Přístroj                             | PB-3DC4-8ET                      | 4-8 MHz širokopásmová 3D konvexní sonc       |             | 1,0                 | 1         | 0 ks                  |          |
| Obchodní případy | Art       | Přístroj                             | 100-PT-001                       | Monica AN24                                  |             | 1,0                 | 0         | 0 ks                  |          |

## Generování upomínek

K nezaplaceným fakturám lze generovat a tisknout upomínky.

- V pohledu upomínky tlačítkem <u>Generovat upomínky</u> lze zvolit podmínky pro výběr faktur
- Vygenerovaný seznam faktur lze následně uložit a vytisknout upomínky
- Pro každou firmu je generován jeden list se seznamem neuhrazených faktur dle výběru

V Globálním nastavení programu lze nadefinovat roční úrok a pořadí upomínky, od které se úrok započítává a zobrazí se alternativní text v upomínce (např. pokus o smír)